1.ログインページで、ID とパスワードを入力し、「ログイン」ボタンを押します。

|                                                                                  |                  | ,                                     |                    |  |  |  |  |  |  |  |
|----------------------------------------------------------------------------------|------------------|---------------------------------------|--------------------|--|--|--|--|--|--|--|
| 1                                                                                | ログイン(団体登録がお済みの方) |                                       |                    |  |  |  |  |  |  |  |
| ー<br>ログインID・パスワードを入力し、「ログイン」ボタンを押してください。<br>ログインID・パスワードをお持ちでない方はこちらより登録をお願いします。 |                  |                                       |                    |  |  |  |  |  |  |  |
|                                                                                  |                  |                                       | ⑦ログインID・パスワードを忘れた方 |  |  |  |  |  |  |  |
|                                                                                  | ログインID           |                                       |                    |  |  |  |  |  |  |  |
|                                                                                  | パスワード            | [ジス] [半角英数字6から10文字] (団体登録時に設定したパスワード) |                    |  |  |  |  |  |  |  |
|                                                                                  |                  | ▶ ログイン                                |                    |  |  |  |  |  |  |  |

## 2.団体ページトップが開きます。

|                                                                                                    | 1 様 日 日 日 日 日 日 日 日 日 日 日 日 日 日 日 日 日 日 |  |  |  |  |  |  |  |  |
|----------------------------------------------------------------------------------------------------|-----------------------------------------|--|--|--|--|--|--|--|--|
| 団体名:                                                                                               |                                         |  |  |  |  |  |  |  |  |
| 団体ページトップ 団体受験申込 お申込み内容の照会 試験結果 団体情報の照会・変更                                                          | Ę                                       |  |  |  |  |  |  |  |  |
| 準会場情報の照会・登録 請求書・領収書の申請 特定商取引に関する表記                                                                 |                                         |  |  |  |  |  |  |  |  |
| <b>団体ページトップ</b><br>【 回】 受験申込受付期間:20 年8月01日 13時00分~20 年9月 日 23時59分<br>※「お申込み内容の照会」から申込内容をご確認いただけます。 |                                         |  |  |  |  |  |  |  |  |
| 【準会場実施用】掲示物一式ダウンロード<br>団体KEY                                                                       |                                         |  |  |  |  |  |  |  |  |
| <b>お知らせ</b><br>第 回の受験申込期間は20 年8月1日~20 年9月 日です。                                                     |                                         |  |  |  |  |  |  |  |  |

3.団体ページトップで、上のメニューリストの「試験結果」を押します。

| 団体名:■■■■■■■■■■■■■■■■■■■■■■■■■■■■■■■■■■■■                                                                   |  |  |  |  |  |  |  |  |  |  |
|----------------------------------------------------------------------------------------------------|--|--|--|--|--|--|--|--|--|--|
| 団体ページトップ     団体受験申込     お申込み内容の照会     試験結果     団体情報の照会・変更       準会場情報の照会・登録     請求書・領収書の申請     特定商取引に関する表記 |  |  |  |  |  |  |  |  |  |  |
| <b>団体ページトップ</b><br>( 回) 受験曲込受付期間:20 年8月01日 13時00分~20 年9月 日 23時59分                                          |  |  |  |  |  |  |  |  |  |  |
| ※「お申込み内容の照会」から申込内容をご確認いただけます。                                                                              |  |  |  |  |  |  |  |  |  |  |
| 【準会場実施用】 掲示物一式ダウンロード<br>同体KEY                                                                              |  |  |  |  |  |  |  |  |  |  |
| お知らせ<br>第二回の受験申込期間は2011年8月1日~2011年9月11日です。                                                                 |  |  |  |  |  |  |  |  |  |  |

4. 「試験結果」ページが開きます。

|                                                        | 5.      |         |          | 【グル-     | -ブID : 11 | 様  |     |  |  |  |
|--------------------------------------------------------|---------|---------|----------|----------|-----------|----|-----|--|--|--|
| 団体名:                                                   | 様       |         |          |          |           |    |     |  |  |  |
| 団体ページトップ                                               | 団体受験申込  | お申込み内容の | 照会 試験結果  | 団体情報の照   | 1会・変更     |    |     |  |  |  |
| 準会場情報の照会・                                              | 登録 請求書· | 領収書の申請  | 特定商取引に関す | る表記      |           |    |     |  |  |  |
| 試験結果                                                   |         |         |          |          |           |    |     |  |  |  |
| ■■回(現行開催回)<br>合格基準点: 3 級 39 点/ 2 級 42 点/準1 級 49 点/ 1 級 |         |         |          |          |           |    |     |  |  |  |
| 申込番号                                                   | 受験者氏名   | 受験者氏名力  | リナ 受!    | 設情報      | 受験番号      | 得点 | 合否  |  |  |  |
|                                                        |         |         | フォトマスタ   | 9一検定 1級  |           | 50 | 不合格 |  |  |  |
|                                                        |         |         | フォトマスタ   | 9一検定 1級  |           | 48 | 不合格 |  |  |  |
|                                                        |         |         | フォトマスタ   | マー検定 2級  |           | 57 | 合格  |  |  |  |
|                                                        |         |         | ■ フォトマスタ | ター検定 3級  |           | 55 | 合格  |  |  |  |
|                                                        |         |         | フォトマスタ   | ター検定 1級  |           | 41 | 不合格 |  |  |  |
|                                                        |         |         | フォトマスタ   | マー検定 準1級 |           | 41 | 不合格 |  |  |  |
|                                                        |         |         |          |          |           |    |     |  |  |  |
| 過去履歴                                                   |         |         |          |          |           |    |     |  |  |  |
| 現行開催                                                   | <u></u> |         |          |          |           |    |     |  |  |  |

表示されないときは画面を更新してください。